|                                                                                                    |                                                                                                    | Print 列印 Sa                                                                                                    | ve 儲存 Clear 清除                                                          |              |                                                                                                    |                                                                                                    |  |
|----------------------------------------------------------------------------------------------------|----------------------------------------------------------------------------------------------------|----------------------------------------------------------------------------------------------------|-------------------------------------------------------------------------|--------------|----------------------------------------------------------------------------------------------------|----------------------------------------------------------------------------------------------------|--|
| FSD Ref. 消防處檔號:                                                                                                    |                                                                                                    | Contractor Ref. 承建商檔號:                                                                                                    |                                                                         | 「 ┣━  ഥ田マ ┛  |                                                                                                    | 。於1-27年主持时                                                                                                    |  |
| An<br>Ventilation o                                                                                                    |                                                                                                    |                                                                                                    | 步驟1                                                                     | ● 「「利廷 問 協 航 |                                                                                                    |                                                                                                    |  |
|                                                                                                    | Containing 210moor 20gm                                                                                                    | אירו ביר אין האלג אין איר איר אין אין איר אין אין אין אין אין אין אין אין אין אין                                                                                                    |                                                                         |              |                                                                                                    |                                                                                                    |  |
| Address of Premises<br>Inspected :<br>经税察慮所的地址:<br>(footnote'註單')<br>Tsim Sha Tsui, Kowloon                                                                                                    |                                                                                                    |                                                                                                    |                                                                         |              | 上午年取っ                                                                                                    | •輸入經視察處所的地址<br>•點擊後待新屏幕出現並如以下例                                                                                        |  |
| Premises Type:<br>處所類別:<br>(footnote "註腳 ")                                                                                                    | □ Restaurant 食肆                                                                                                    | Dancing Establishment 跳舞場所                                                                                                    | i i i i i i i i i i i i i i i i i i i                                   |              | ዏ째2                                                                                                    | 子輸入地址<br>•點擊確定鍵                                                                                                    |  |
|                                                                                                    | <ul> <li>Theatre 劇院</li> <li>Funeral Parlour 殯儀館</li> </ul>                                                                                             | <ul> <li>☐ Cinema 戴院</li> <li>☐ Factory Canteen 工廠食堂</li> </ul>                                                                                                    |                                                                         |              |                                                                                                    |                                                                                                    |  |
| (completion date<br>Premises Regulati<br>(delete where inap<br>本人已於<br>氣閘、過濾器及聚<br>人確證除下列裝置<br>Defects observed 有                                                                                                    | of inspection). In accordar<br>on, Cap. 132CE, Laws of<br>propriate), except those sp<br>(完成檢型<br>壅器裝置。現根據香港法例<br>外,所有氣閘/過濾器/聚團<br>在缺點 (footnote " 註腳") | nce with the Regulation 6 of the Ventilating<br>Hong Kong, I certify that all dampers / filter<br>ecified below, are in safe and efficient workin<br>E日期) 檢查上述處所敷設有管道或幹槽的通<br>第 132CE 章《 附表所列處所通風設施規例<br>優器(删除不適用者)均在操作上安全和有效 | g of Scheduled<br>s / precipitators<br>ng order :-<br>風系統內的每個<br>》第6條,本 |              | Do you want to complete the address i<br>您想讓運行道灵地段的地址類型? 講題<br>Street 街道模式 Lot 地段模<br>Please specify input language<br>請指定輸入語言<br>区 English 英文 Chinese 中                                                                    | type by Street or Lot information? Please select<br>译<br>试                                                            |  |
| Component 構件                                                                                                    | Location(s) 位置                                                                                                    | Defect(s) 缺點                                                                                                    |                                                                         |              | <u>Street Address 街姐模式</u>                                                                                                    |                                                                                                    |  |
| □ Damper 氣開         □ Filter 過濾器         □ Precipitator 浆塵器         □ Damper 氣開         □ Filter 過濾器         □ Precipitator 浆塵器         □ Damper 氣開         □ Filter 過濾器         □ Precipitator 浆塵器         □ Damper 氣開         □ Filter 過濾器         □ Precipitator 浆塵器         □ Damper 氣開         □ Filter 過濾器         □ Precipitator 浆塵器         □ Damper 氣開         □ Filter 過濾器         □ Precipitator 浆塵器         □ Damper 氣開         □ Filter 過濾器         □ Precipitator 浆塵器         □ Damper 氣開         □ Filter 過濾器         □ Precipitator 浆塵器 | 9                                                                                                    |                                                                                                    |                                                                         |              | Unit Descriptor 単位指弦 Unit<br>Shop 1 1 Block/House 遊數/住宅/建築物 1 Block/House 遊數/住宅/建築物 1 Building Name 樓宇-名稱 ABC Estate/ Village Name 屋村/鄉村名稱 Phase 屋邨湖數 1 Street No. 街道門解 Stree 1 District 地城 Tsim Sha Tsui Region 地區 Kowloon | No. (e.g. T. A) 单位编载(例如: T. A) Floor 子棲<br>G / F<br>kk/House No. (e.g. '1', A', 'EAST) 座數/住宅/建築物编载(例如: T, '', A', '東) |  |
| i (The address indicated o<br>ii (Tick as indicated on the<br>iii (Component type, locatio<br>(說明構件類型、位置及簡                                                                                                    | n the licence should be used.)(必須根據與<br>licence) (根據與照上編示的類別加上X號<br>n and brief account of defect have to be gir<br>要評述缺點狀況,,有需要時可加附頁)                  | 照上顯示的地址)<br>)<br>ven. Use supplementary sheet if necessary)                                                                                                    | Page 1 of 4                                                             |              |                                                                                                    |                                                                                                    |  |

|                                                                                                    |                                                                                                    | Print 列印   Save 儲存   Clear 清除                                                                                                    |       |                                                                            |
|----------------------------------------------------------------------------------------------------|----------------------------------------------------------------------------------------------------|----------------------------------------------------------------------------------------------------|-------|----------------------------------------------------------------------------|
| FSD Ref. 消防處檔號:<br><i>Annual Ins</i><br><i>Ventilation of Scheduled of</i><br>Address of Premises<br>Inspected :<br>FE根葉處所的地址:<br>(footnote'注题')                                                                                                    | Contractor F<br>Spection Certificate<br>Premises Regulation                                                                                                    | Ref. 承建商檔號:<br>年-檢證書<br>附表所列處所通風設施規例                                                                                                    | ▶ 步驟3 | • 選擇處所類別                                                                   |
| remates type.<br>底所第町:<br>(footnote <sup>#</sup> 註解 <sup>#</sup> )<br>下uneral                                                                                                    | rant 食肆 Dancing Es e 劇院 Cinema 劇 I Parlour 發儀館 Factory Can                                                                                                    | tablishment 跳興場所<br>我院<br>Iteen 工廠食堂                                                                                                    |       |                                                                            |
| Thave inspected every of<br>that embody(ies) the use of<br>(completion date of inspection<br>Premises Regulation, Cap. 132<br>(delete where inappropriate)         本人已於<br>氣閘、過濾器及聚塵器裝置。現<br>人確證除下列裝置外,所有氣閘         Defects observed 存在缺點 (footh<br>Component 構件         Location         戶ifter 過濾器         Kitcher                                                                                                    | damper, filter and precipitator that<br>i ducting or trunking of the ab<br>i). In accordance with the Regula<br>2CE, Laws of Hong Kong, I certify<br>xcept those specified below, are ir<br>(完成檢查日期) 檢查上述處)<br>记根據香港法例第 132CE 章《 附注<br>/ 過濾器 / 聚塵器 ( 删除不適用者<br>note # 註腳*)<br>n(s) 位置 Defect(s) ( | t are present in the ver <del>tilating system</del> (s)<br>ove premises on <u>12-12-2015</u><br>ation 6 of the Ventilating of Scheduled<br>y that all dampers / filters / precipitators<br>h safe and enticient working order :-<br>所數設有管道或幹槽的通風系統內的每個<br>表所列處所通風設施規例 》第6條、本<br>) 均在操作上安全和有效。<br>Add Page 加頁<br>缺點 | 步驟4   | <ul> <li>• 輸入視察日期</li> <li>• 選擇防火閘/過濾器/聚<br/>塵器或全部(刪除不適<br/>用者)</li> </ul> |
| Damper 和問     Filter 通滤器     Damper 和問     Filter 通滤器     Damper 和問     Damper 和問                                                                                                    |                                                                                                    |                                                                                                    |       |                                                                            |
| ↓ Fitter 過濾器         ● Precipitator 聚塵器         □ Damper 氣閘         □ Fitter 過濾器         ● Precipitator 聚廮器         □ Damper 氣閘         □ Fitter 過濾器         ● Precipitator 聚廮器         □ Damper 氣閘         □ Fitter 過濾器         ● Precipitator 聚廮器         □ Damper 氣閘         □ Fitter 過濾器         ● Precipitator 聚廮器         □ Component type, location and bufet account of the locence (根護剛照)         f Component type, location and bufet account of the locence (根護剛照) | be used )(必須根維際照上顯示的地位)           上顯示的類功加上 X 動)           defect have to be given. Use supplementary sheet                                                                                                    | if nocessary)                                                                                                    | → 步驟5 | • 選擇構件<br>• 輸入缺點位置<br>• 敘述缺點情況                                             |
| (說明]構件類型、位置及簡要評述缺點状況,有                                                                                                    | 官需要45可加附至()                                                                                                    | Page 2 of 4                                                                                                    |       |                                                                            |

| FSD Ref. 消防處檔<br>人们<br>Ventilation of                                                                                                    | 號:<br>:nual Inspection Cerr                                                                                                    | Print 列印<br>Contractor Ref. 承述商檔號:<br>tificate 年檢證言                       | Save 儲存 Clear 清除<br>書<br>副設施相例                                                                                                  | 步驟6                                                                                                    | •點擊『加]<br>•每一加頁兒<br>•點擊『滅]                       | 頁』鍵可加頁,最多合共三頁。<br>只包含五行。<br>頁』鍵 Delete Page 滅頁 可删除 | 加頁。            |
|----------------------------------------------------------------------------------------------------|----------------------------------------------------------------------------------------------------|---------------------------------------------------------------------------|----------------------------------------------------------------------------------------------------|----------------------------------------------------------------------------------------------------|--------------------------------------------------|----------------------------------------------------|----------------|
| Address of Premises<br>Inspected:<br>就視號處所的地址:<br>(footnote <sup>1</sup> 註题 <sup>1</sup> )<br>Premises Type:<br>處所預別:                                                                                          | C Restaurant 食師                                                                                                    | ■ PIT 不行 / プリ及正行 / 2世 /3           □ Dancing Establishment                |                                                                                                    |                                                                                                    |                                                  | Print 列印 Save 儲存 (<br>Add Page 加頁 Delete Page ;    | Clear 清除<br>載賞 |
| (footnote " 註班# " )                                                                                                    | <ul> <li>Theatre 劇院</li> <li>Funeral Parlour 殯儀館</li> </ul>                                                                                                    | <ul> <li>□ Cinema 戲院</li> <li>□ Factory Canteen 工廠食堂</li> </ul>           |                                                                                                    | Defects observed 存在編<br>Component 構件<br>又 Damper 防火開<br>Filter 過速器                                                                                                    | 映點 (Page 2 第二頁)<br>Location(s) 位置<br>Kitchen (2) | Defect(s) 缺點<br>Not fully closed                   |                |
| Thave insy<br>that embody(ies)<br>(completion date<br>Premises Regular<br>(delete where ina)<br>本人已於<br>氣閘、過濾器及聚<br>人確證除下列裝置                                                                                   | bected every damper, filter and j<br>the use of ducting or trunk<br>of inspection). In accordance v<br>tion, Cap. 132CE, Laws of Hong<br>propriate), except those specific<br>(完成檢查日]<br>塵器裝置。現根據香港法例第 1:<br>外,所有氣閘 / 過濾器 / 聚塵器 | precipitator that are present in the ver-<br>ing of the above premises on | ntilating system(s)<br>ting of Scheduled<br>ters / precipitators<br>rking order :-<br>通風系統內的每個<br>例 》第6條,本<br>效。<br>Add Page 加頁 | Damper 防火闸<br>Filter 過濾器<br>Precipitato 聚鹽器<br>Damper 防火闸<br>Filter 過濾器<br>Precipitator 聚鹽器<br>Damper 防火闸<br>Filter 過濾器<br>Precipitator 聚鹽器<br>Damper 防火闸<br>Filter 過濾器 |                                                  |                                                    |                |
| Component 構件<br>Damper 氣閘<br>Filter 過濾器<br>Damper 氣閘<br>Filter 過濾器<br>Precipitator 聚釀<br>Damper 氣閘<br>Damper 氣閘                                                                                                | A Location(s) 位置                                                                                                    | Defect(s) 缺態                                                              |                                                                                                    | Precipitator & texts                                                                                                    |                                                  |                                                    |                |
| <ul> <li>Filter 過濾器</li> <li>Precipitator 聚應:</li> <li>Damper 氣閘</li> <li>Filter 過濾器</li> <li>Precipitator 聚應:</li> <li>Damper 氣閘</li> <li>Filter 過濾器</li> <li>Filter 過濾器</li> <li>Precipitator 聚應:</li> </ul> | 22<br>22<br>22                                                                                                    |                                                                           |                                                                                                    |                                                                                                    |                                                  |                                                    |                |
| □ Damper 氣間<br>□ Filter 過速器<br>□ Precipitator 浆釀:<br>(The address indicated i<br>ii (Tick as indicated on the<br>iii (Component type, locatio<br>成明構件環環。位置及網                                                   | 器<br>In the licence should be used.)(必須根據際照上題<br>licence)(根據際照上顯示的預別加上X號)<br>on and brief account of defect have to be given. Us<br>國際評越缺點狀況 • 有當變時可加附貸)                                                                        | 后的地址)<br>ie supplementary sheet if necessary)                             |                                                                                                    | (Rev. 01/2012)<br>5c2c-50ca-4a43-35f8-4e69-6i                                                                                                    | 62f-b61e-80f5                                    |                                                    | Page 2 of 4    |

Page 3 of

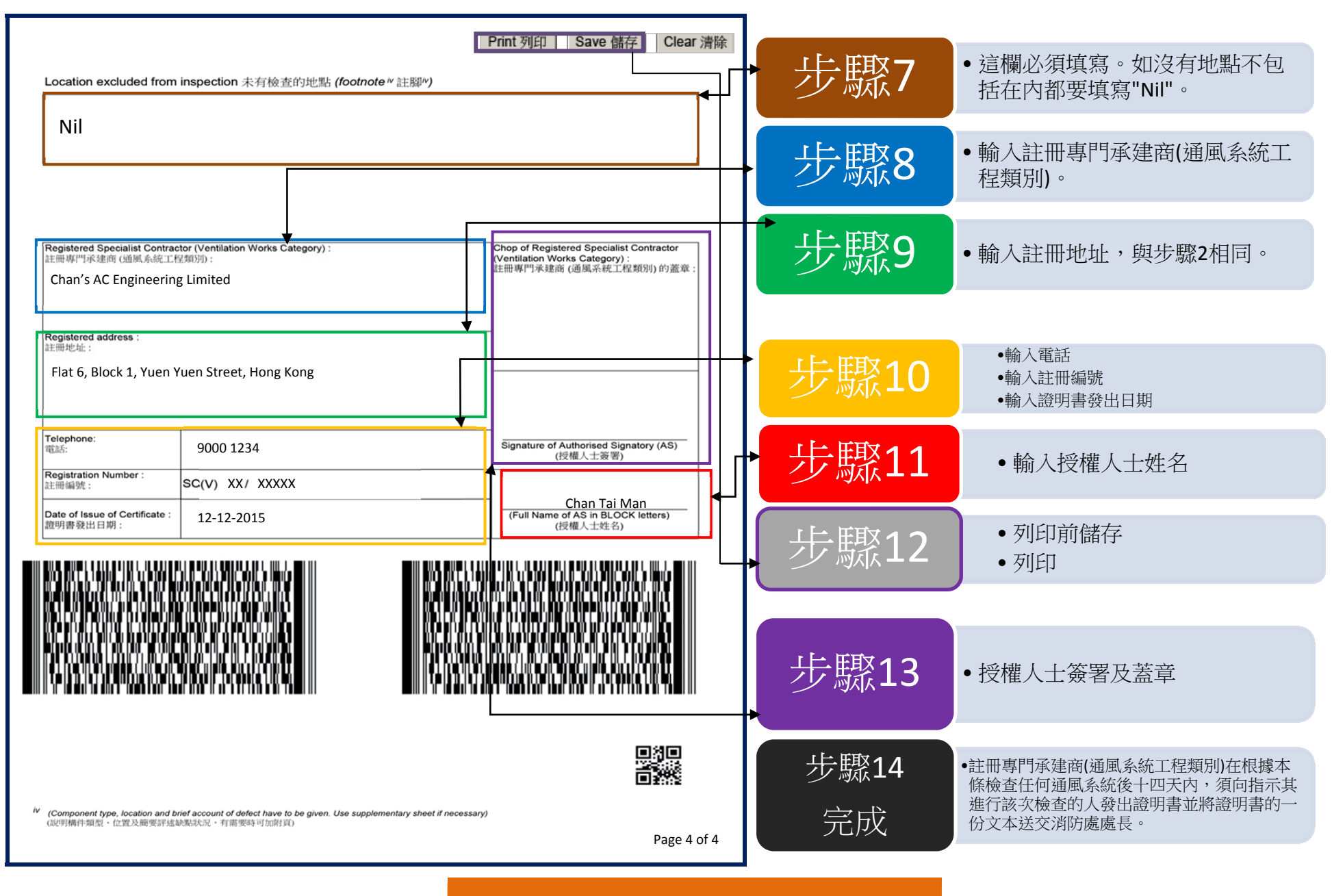

證書內所有資料都可按清除鍵清除